## Pripojenie PDF súboru z lokálneho disku počítača do EIS

V moduloch Objednávky, Pohľadávky, Záväzky, Cestovné, Zmluvy,...atď. je možné v záložke "**Dokumenty"** pripájať súbory vo formáte **PDF** alebo **XML**(formát Excel 97-2003). V prípade, ak potrebujete pripojiť dokument uložený na svojom počítači k dokladu v EIS tak v tomto návode nájdete jednoduchý postup.

- 1. kliknete na záložku "Dokumenty"
- 2. kliknete na tlačítko "Pripojiť"

|   | IS MAGION                                                                               | l - magion o                                    | strá databáza - Č | Žuntala Miloš <cuntalam⊃< th=""><th>•</th><th></th><th></th><th></th><th></th><th>_ 8</th><th>X</th></cuntalam⊃<> | •          |         |                           |                         |            | _ 8    | X |
|---|-----------------------------------------------------------------------------------------|-------------------------------------------------|-------------------|----------------------------------------------------------------------------------------------------|------------|---------|---------------------------|-------------------------|------------|--------|---|
| P | Menu Systém Zostavy Okná Nápoveda Koniec-ukončenie systému                              |                                                 |                   |                                                                                                    |            |         |                           |                         |            |        |   |
| Γ | 2mluvy [2011]                                                                           |                                                 |                   |                                                                                                    |            |         |                           |                         |            |        |   |
|   | 🔛 🛛 Funk                                                                                | .cie 👻                                          | a                 |                                                                                                    |            |         |                           |                         | 🖃 🗟 🖬 🖬    | 4 🕨    |   |
| l | Smlouva: 9001 🗨 0004 11 Druh: Nerozlišeno 💌 Typ: C. Zmluva o diele 🔍 Platnosť: Platná 💽 |                                                 |                   |                                                                                                    |            |         |                           |                         |            |        |   |
| U | Předmět Riešenie sieťovej infraštruktúry CE                                             |                                                 |                   |                                                                                                    |            |         |                           | -1                      |            |        |   |
| l | Obnovení:                                                                               | Obnovení: Jednorázová 🔹 Návaznost na smlouvu: 🗨 |                   |                                                                                                    |            |         |                           |                         |            |        |   |
| l | Avízo:                                                                                  | Avízo: neavizovat 🗸 Identifikace dokumentu:     |                   |                                                                                                    |            |         |                           |                         |            |        |   |
| l | Vyřizuje:                                                                               | Fančovi                                         | čová Eva, Ing.M   | lgr. 🖵 P                                                                                                    | racoviště: | 9       | 01250 🔄 Útvar technicko · | - investičných činností |            |        |   |
| l | v1 ?                                                                                    |                                                 |                   |                                                                                                    |            |         |                           | 2                       | -          |        |   |
| l | Partneri                                                                                | Termíny                                         | Dokumenty         | Dodacie podmienky                                                                                                 | Dodatky    | Majetky | Financovanie nákladov     | Vykrývajúce záväzky     | Objednávky |        |   |
| l | Predmet                                                                                 |                                                 | ▲ KI              | úč. slová                                                                                                    |            | Тур     | Zapísal                   | Zapísané                | Zot        | orazit |   |
| l |                                                                                         |                                                 |                   |                                                                                                    |            |         |                           |                         | Pri        | pojit  |   |
| U |                                                                                         |                                                 |                   |                                                                                                    |            |         |                           |                         |            | noiit  |   |
| U |                                                                                         |                                                 |                   |                                                                                                    |            |         |                           |                         |            | popp.  |   |
| U |                                                                                         |                                                 |                   |                                                                                                    |            |         |                           |                         |            |        |   |
|   |                                                                                         |                                                 |                   |                                                                                                    |            |         |                           |                         |            |        |   |

#### kliknete na tlačítko "Prevziať"

| Nová príloha       |          | ×                 |
|--------------------|----------|-------------------|
| Pridať:<br>© Súbor | 1        |                   |
|                    | Prevziať | Pre <u>r</u> ušiť |

### kliknete na označenú roletku v položke "Vyberte súbor, ktorý chcete pridať do dokumentov"

| 🗖 Dokument 🛛 🔀                                                                                           |  |  |  |  |  |
|----------------------------------------------------------------------------------------------------|--|--|--|--|--|
| Vyberte súbor, ktorý chcete pridať do dokumentov:                                                        |  |  |  |  |  |
| Vyberte zložku, do ktorej chcete dokument uložiť:                                                        |  |  |  |  |  |
| Čiarový kód:                                                                                             |  |  |  |  |  |
| Predmet                                                                                                  |  |  |  |  |  |
| SML/9001/0004/11, Riešenie sieťovej infraštruktúry CE                                                    |  |  |  |  |  |
| Kľúčové slová:<br>SML/9001/0004/11, IČO: 00685089, TECTON a.s.                                           |  |  |  |  |  |
| Práva prístupu:<br>Prezeranie a úprava iba pre vlastníka (pre prístup z modulov EIS povolené pre všetky) |  |  |  |  |  |
| Prezeranie a úprava podľa práv užívateľa Prezeranie pre všetkých užívateľov                              |  |  |  |  |  |
| O Prezeranie a úprava pre všetkých užívateľov                                                            |  |  |  |  |  |
| Predchádzajúc <u>Ď</u> alší Do <u>k</u> ončiť <b>Prerušiť</b>                                            |  |  |  |  |  |

Zobrazí sa vám okno **"Open"**(Slovensky: Otvoriť). Oblasti označené červenou farbou s popisom Server si nevšímajte. Postupujete takto:

- 1. kliknete na roletku v položke "Look in" (Slovensky: Kde hľadať)
- **2.** vyberte si svoj lokálni disk na svojom počítačí(Príklad: C on "Meno počítača"), na disku si nájdite adresár, odkial chcete požadovaný súbor prevziať

| Open              |                                                       |                   |          | ? ×          |
|-------------------|-------------------------------------------------------|-------------------|----------|--------------|
| Look in: 🧾        | Desktop 🖁                                             |                   | 🗢 🛍 🔿    |              |
| 🍋 My Do 🦉         | Desktop<br>My Documents<br>Wy Computer<br>System (C:) | 🔶 Server!         |          |              |
|                   | A on<br>C on<br>D or<br>E on<br>F on                  | _Lokálne<br>disky |          |              |
| File <u>n</u> ame | 🗽 H or<br>🔀 Z on                                      |                   |          | <u>O</u> pen |
| Files of type:    |                                                       |                   | <b>•</b> | Cancel       |

Napríklad ak máte na svojom disku vo svojom počítači vytvorený adresár(priečinok) na ukladanie dokumentov, tak sa doň preklikáte a nakoniec súbor otvoríte.

Ak používate na ukladanie svojich dokumentov "Moje dokumenty" (Anglicky: My documents) tak cesta k nim je:

- C:\Documents and Settings\"MENO\_UŽÍVATEĽA"\My Documents\

Ak používate na odkladanie svojich dokumentov vašu "Plochu" (Anglicky: Desktop) tak cesta k nej je:

- C:\Documents and Settings\"MENO\_UŽÍVATEĽA"\Desktop\
- 1. označte si PDF súbor, ktorý chcete prevziať a
- 2. kliknite na tlačítko "Open" (Slovensky: Otvoriť)

| Open               |                 |     |         | ? ×          |
|--------------------|-----------------|-----|---------|--------------|
| Look jn: 📔         | Magion_Skeny    |     | - 🗢 🗈 👩 | * 🎟 •        |
| Zmluva_Pl          | DF_sken         | - 1 |         |              |
|                    |                 |     |         |              |
|                    |                 |     |         | 2            |
|                    |                 |     |         |              |
| File <u>n</u> ame: | Zmluva_PDF_sken |     |         | <u>O</u> pen |
| Files of type:     |                 |     | •       | Cancel       |

# Vrátite sa späť do okna **"Dokument"** v EIS, kde v položke vidíte pripojený súbor. Kliknete na tlačítko **"Dokončiť"**

| Dokument X                                                                            |  |  |  |  |  |
|---------------------------------------------------------------------------------------|--|--|--|--|--|
| Vyberte súbor, ktorý chcete pridať do dokumentov:                                     |  |  |  |  |  |
| \\tsclient\C\Magion_Skeny\Zmluva_PDF_sken.pdf                                         |  |  |  |  |  |
| Vyberte zložku, do ktorej chcete dokument uložiť:                                     |  |  |  |  |  |
| Verejné dokumenty\Smlouvy\2011\9001                                                   |  |  |  |  |  |
| Čiarový kód:                                                                          |  |  |  |  |  |
|                                                                                       |  |  |  |  |  |
| Predmet:                                                                              |  |  |  |  |  |
| SML/9001/0004/11, Riešenie sieťovej infraštruktúry CE                                 |  |  |  |  |  |
| Kľúčové slová:                                                                        |  |  |  |  |  |
| SML/9001/0004/11, IČO: 00685089, TECTON a.s.                                          |  |  |  |  |  |
| Práva prístupu:                                                                       |  |  |  |  |  |
| Prezeranie a úprava iba pre vlastníka (pre prístup z modulov EIS povolené pre všetky) |  |  |  |  |  |
| 🔿 Prezeranie a úprava podľa práv užívateľa 👘 🗖 Chrániť heslom                         |  |  |  |  |  |
| O Prezeranie pre všetkých užívateľov                                                  |  |  |  |  |  |
| O Prezeranie a úprava pre všetkých užívateľov                                         |  |  |  |  |  |
| Predchádzajúc <u>Ď</u> alší <b>Do<u>k</u>ončiť Prerušiť</b>                           |  |  |  |  |  |

### a súbor je pripojený

| 🖃 🔍 🗟 I4 4 🕨 🕅           |
|--------------------------|
| sť: <mark>Platná </mark> |
|                          |
|                          |
|                          |
| ých činností             |
|                          |
| ajúce záväzky Objednávky |
| ané Zobraziť             |
| 011 15:41                |
| Pripolit                 |
| Odpojiť                  |
|                          |
| n<br>2                   |

V pravo sú 3 tlačítka:

Zobraziť – dokument si môžete pozrieť

Pripojiť – celý postup môžete vykonať znovu a pripojiť ďalší dokument

Odpojiť – odpojíte dokument od dokladu, ku ktorému ste ho pripojil v EIS

Niektorí užívatelia majú problém rozlíšiť, čo je adresár(priečinok) a čo je súbor(Anglicky: File). To, čo je adresár a súbor a práca s nimi patrí medzi základné zručnosti práce s počítačom, ktoré by mal ovládať každý, kto s počítačom pracuje. V prípade, ak má užívateľ pocit, že má medzery v tejto oblasti, odporúčam vyhľadať si požadované informácie na internete. Uvádzam tu dva linky, ktoré vám môžu uľahčiť život s počítačom. Kto ovláda tieto základné veci, vie si urobiť poriadok vo svojich dokumentoch a šetrí si tak čas a nervy pri hladaní...

### Práca so súbormi a priečinkami a Ukážka: Práca so súbormi a priečinkami(Video)

http://windows.microsoft.com/sk-SK/windows-vista/Working-with-files-and-folders

http://windows.microsoft.com/sk-SK/windows-vista/Demo-Working-with-files-and-folders

### Chyby:

V prípade, ak nevidíte svoje lokálne disky, kontaktujte svojho informatika.